## 学籍预警查询功能操作指南——学生版

1.登陆教务系统,出现如下弹窗则该生在预警名单内。首先点击【查看详情】查看预警等级和详情, 然后点击【已阅读】确认。如不确认,则无法正常使用教务系统。

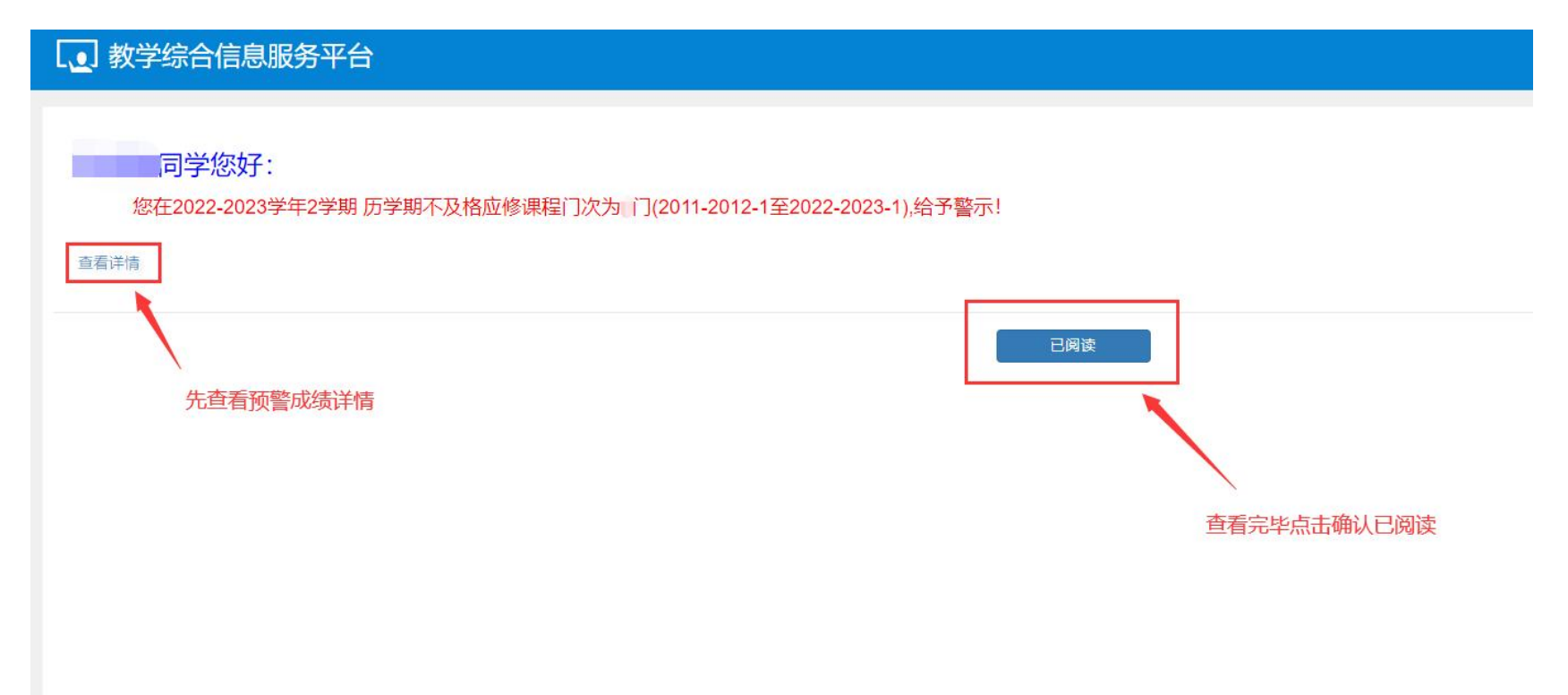

## 2. 查看详情界面如下,可查看预警类别、成绩详情

| 生成绩详情                        |             |             |            |            |        |            |          |            |        |                |        |          |           |         |         |        |       |          |        |            |
|------------------------------|-------------|-------------|------------|------------|--------|------------|----------|------------|--------|----------------|--------|----------|-----------|---------|---------|--------|-------|----------|--------|------------|
| 预警学年                         | 预警学期        | 预警类别        | 统计类型       | 成绩类型       |        | 统计信息       |          | 学号         |        | 姓名             | 性别     | 学制       | 班级        | 年级      | 专业      |        | 学院    |          | 4      | 预警内容       |
| 2022-2023                    | 2           | 黄色预警        | 历学期        | 最大值        | 4门 (4≤ | 不及格应修课程门次  | (≤4)     |            |        |                |        |          |           |         |         |        |       |          | 成绩:最大值 | 1,统计课程性质:非 |
| 4                            |             |             |            | 、          | 及别     |            |          |            |        |                |        |          |           |         |         |        |       |          |        |            |
| 以上为以往统计<br><sup>预警学年</sup> 合 | ·结果<br>预警学期 | 统计类型        | 学生         | 学期         | 学日     | 4 姓名       | 课程代码     | 课程名称       | 学分     | 成结             | 结占     | 补考成结     | 重修成结      | 考核方式    | 学       | Ē      | 年级    | 专业名称     | 8      | 1          |
| 2022-2023                    | 2           | 历学期         |            | 3 703      |        |            | PRILIURS | PRILIP     | 373    | ense:          | Sperie | 11 SPANA | SETS-PARA | 316/370 | 3       |        | 1 324 | 4 II HIS |        | -          |
| 2022-2023                    | 2           | 历学期         |            |            |        |            |          |            |        |                |        |          |           |         |         |        |       |          |        |            |
| 2022-2023                    | 2           | 历学期         |            |            |        |            |          |            |        |                |        |          |           |         |         |        |       |          |        |            |
| 2022-2023                    | 2           | 历学期         |            |            |        |            |          |            |        |                |        |          |           |         |         |        |       |          |        |            |
|                              |             |             |            |            |        |            |          |            |        |                |        |          |           |         |         |        |       |          |        |            |
|                              |             |             |            |            |        |            |          |            |        |                |        |          |           |         |         |        |       |          |        | 祈警详        |
| 合计:不及格                       | [应修课程门]     | 次=4门        |            |            |        |            |          |            |        |                |        |          |           |         |         |        |       |          |        |            |
| <b>统计条件:</b><br>统计类型:历       | 学期、统计范      | 志闱: 2011-20 | 12-1至2022- | 2023-1. 统计 | +条件:成約 | si最大值 统计课程 | 生质·非主要课程 | - 主要運程 必修調 | ■ 统计课程 | <b>≧类</b> 别·未说 | 子罟 成结条 | 供未设置 非   | 考核方式: 未   | 设置 不及格应 | 修课程门次大品 | 干等于4小干 | 等于4.  |          |        |            |
|                              | 2.110       |             |            |            |        |            |          |            |        |                |        |          | 2.002.20  |         |         |        |       |          |        |            |
|                              |             |             |            |            |        |            |          |            |        |                |        |          |           |         |         |        |       |          |        |            |
|                              |             |             |            |            |        |            |          |            |        |                |        |          |           |         |         |        |       |          |        |            |

3. 登录页弹窗关闭后还可通过以下方式进入重新查看预警详情:

点击【信息查询】|【学业预警处理查询】

| ・ 教学  | 综合信息  | 服务平 | 台                            |
|-------|-------|-----|------------------------------|
| 报名申请▼ | 信息维护▼ | 选课  | 信息查询▼                        |
| 我的应用  |       | _   | 查询个人信息<br>学籍预警查询             |
|       |       |     | 毕业审核结果核查<br>推荐课表打印<br>学生课表查询 |
|       |       |     | 查询空闲教室<br>选课名单查询             |
|       |       |     | 重修课程查询<br>学生成绩查询             |
|       |       |     | 考试信息登询<br>教材明细查询<br>教材弗用查询   |
|       |       | /   | 学业预警处理查询<br>学生证书打印           |
|       |       |     | 学生学业情况查询<br>学生成绩总表打印         |
|       |       |     | 教学执行计划查看                     |